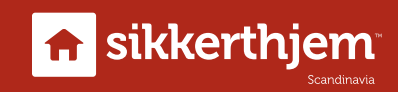

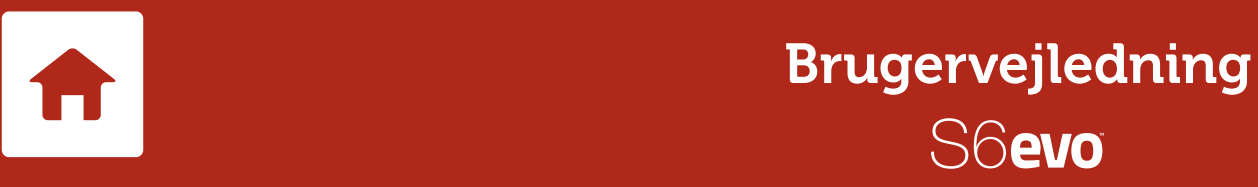

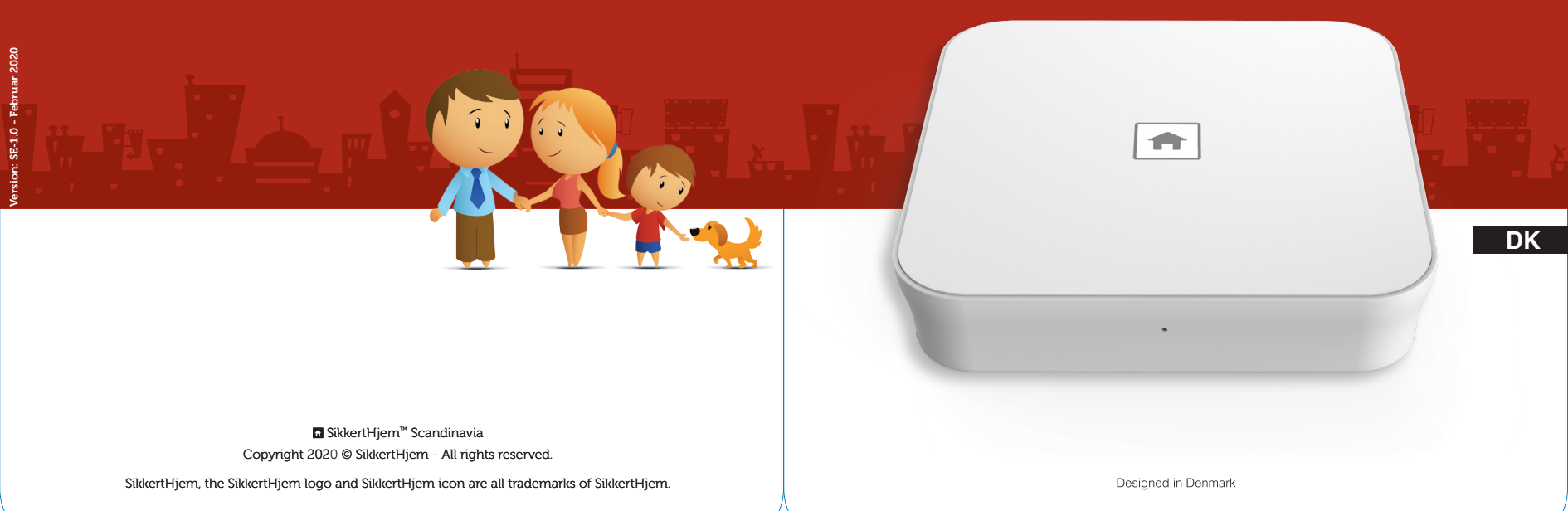

## Tak

for at du har valgt et SikkertHjem<sup>™</sup> S6evo<sup>™</sup> system til at sikre din familie og hjem. Opsætningen af dit nye S6evo<sup>™</sup> system er både nem og hurtig. Inden du begynder, anbefaler vi dig dog at læse denne vejledning for at få størst udbytte af produktet.

Opsætning og montering af sensorer mv. tager typisk under en time fra du læser dette. Tiden for opsætningen og montering kan naturligvis variere alt efter, om du har tilkøbt yderligere tilbehør, hvor meget du ønsker at tilpasse systemet, samt din personlige erfaring med håndtering af tekniske produkter.

For hjælp til opsætningen eller vejledning om specifikke funktioner, besøg venligst www.sikkerthjem.dk eller kontakt os for support.

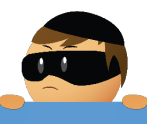

#### **BEMÆRK**

Denne brugervejledning er udarbejdet med stor omhu, men grundet teknisk udvikling, kan det ske, at denne printede vejledning ikke indeholder den seneste information. Den nyeste version af vejledningen vil altid være tilgængelig på vores website. Der tages forbehold for trykfejl.

# Indholdsfortegnelse

| Nødvendigt for brug af systemet            | Side | 1  |
|--------------------------------------------|------|----|
| Oversigt over S6evo <sup>™</sup> SmartBox  | Side | 2  |
| Hvad er S6evo <sup>™</sup> ?               | Side | 3  |
| Kom i gang                                 | Side | 4  |
| Opret dit SikkertHjem <sup>™</sup> ID      | Side | 8  |
| S6evo™ Connect: Tilføj og navngiv tilbehør | Side | 11 |
| Brugere og alarmmodtagere                  | Side | 17 |
| Tilføj brugere og alarmmodtagere           | Side | 19 |
| Skift sprog                                | Side | 24 |
| Aktivér/skift app adgangskode              | Side | 26 |
| Tilpas funktionen Slå til Hjemme           | Side | 27 |
| Ind- og udgangsforsinkelse                 | Side | 29 |
| Sirenevarighed                             | Side | 31 |
| SmartControl                               | Side | 32 |
| Sikkerhed                                  | Side | 33 |
| Slå alarm Til/Fra/Hjemme                   | Side | 35 |

# Nødvendigt for brug af systemet

- Internetrouter med eller uden 2.4 GHzWiFi IEEE 802.11 b/g standard.
- En aktiv internetforbindelse pa minimum 2 Mbit download og 2 Mbit upload hastighed.
- En iPhone<sup>®</sup> med iOS<sup>®</sup> 7.0 eller nyere eller en Android<sup>™</sup> smartphone med Android<sup>™</sup> 4.3 eller nyere.

#### **KRAFTIGT ANBEFALET**

Et SikkertHjem<sup>™</sup> SMS-kort som gør det muligt ikke blot at modtage pushnotifikationer, men ogsa SMS-beskeder. En god backup i perioder, hvor din internetforbindelse er nede og samtidig giver det mulighed for at tilføje personer som alarmmodtagere, uden de behøver at have S6evo<sup>™</sup> appen installeret på deres telefon.

Et SMS-kort sikrer også at du kan modtage alarm-besked selvom din telefon ikke har internetforbindelse.

## **Oversigt over S6evo<sup>™</sup> SmartBox**

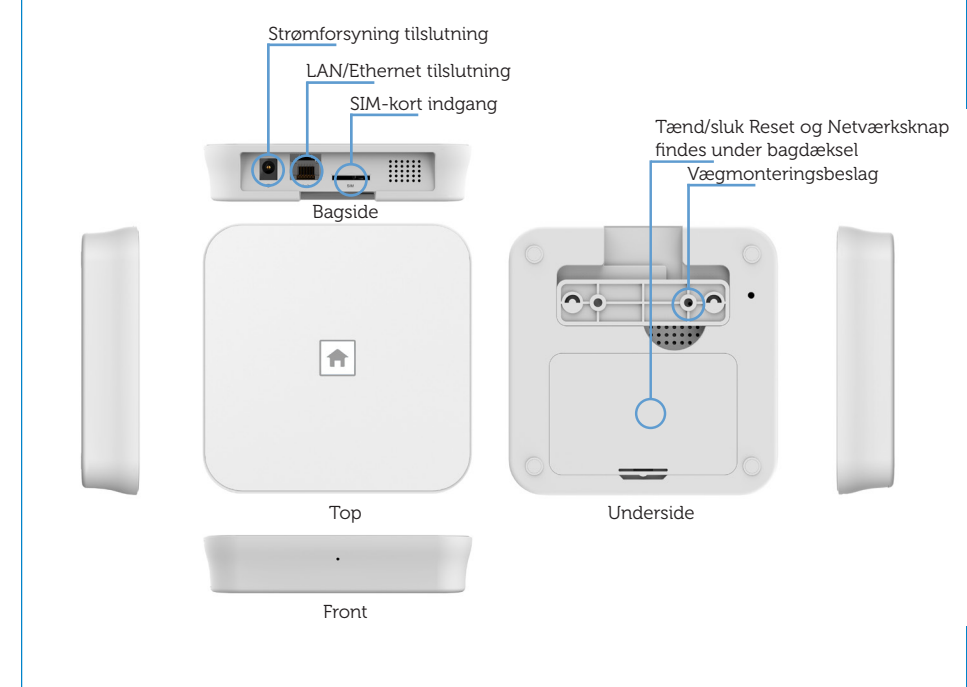

## Hvad er S6evo<sup>™</sup>?

SikkertHjem<sup>™</sup> S6evo<sup>™</sup> systemet er et next-generation alarmsystem, som forbindes til internettet via WiFi eller LAN-kabel og som udsender både push-notifikationer (via internettet) og SMS-beskeder\* (via mobilnetværket) ved alarm. SMSfunktionen sikrer dermed, at du modtager alarmbesked selv om din telefon ikke har internetforbindelse. S6evo<sup>™</sup> er sikker, pålidelig og fuld af funktioner som løfter dit alarmsystem til et helt nyt niveau.

Ud over sikkerheden i den dobbelte kommunikation, er S6evo<sup>™</sup> også udstyret med en anti-jamming funktion, som advarer dig i tilfælde af jamming-forsøg pa systemet.

S6evo<sup>™</sup> tilbyder en lang række tilbehør som både hjælper dig med at sikre dit hjem og gøre din hverdag nemmere. Vores 2-vejs dyre immune bevægelsessensorer og åbningskontakter er med til at sikre din bolig indvendigt. Sammen med vores røgalarmer og vandsensorer er du godt beskyttet fra både indbrud, brand og vandskader.

Dér hvor det bliver rigtigt spændende, er med SmartPlug som gør det muligt for dig at styre dine elektriske apparater og lamper direkte fra din telefon. Gør du brug af vores SmartCams, har du mulighed for videoovervågning i klar HD-kvalitet både inde og ude i din bolig. På den måde kan du altid følge med, hvad der sker, uanset hvor du befinder dig i verden.

Alt tilbehør forbindes trådløst til S6evo<sup>™</sup> SmartBoxen, som har en branchebrydende rækkevidde til tilbehøret – her eliminerer du altså behovet for signalforstærkere.

# Kom i gang

#### Download S6evo<sup>™</sup> appen

Åben App Store pa din iPhone® eller Google<sup>™</sup> Play Butik på din Android<sup>™</sup> smartphone og søg efter S6evo<sup>™</sup>. Download appen til din telefon.

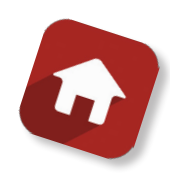

## Indsæt et SikkertHjem™ SMS-kort i SmartBoxen

(ikke påkrævet, men kraftigt anbefalet)

Sørg for, at SMS-kortet er blevet aktiveret på www.sikkerthjem.dk/aktivering. Indsæt det derefter i simkort-indgangen pa SmartBoxens bagside.

Det er ikke påkrævet at indsætte et SikkertHjem<sup>™</sup> SMS-kort for at fa S6evo<sup>™</sup> systemet til at virke, men det er kraftigt anbefalet.

Et SikkertHjem<sup>™</sup> SMS-kort gør det muligt, ikke blot at modtage push-notifikationer, men også SMS-beskeder. En god backup i perioder hvor din internetforbindelse er nede og samtidig giver det mulighed for at tilføje personer som alarmmodtagere, uden de behøver at have S6evo<sup>™</sup> appen installeret pa deres telefon.

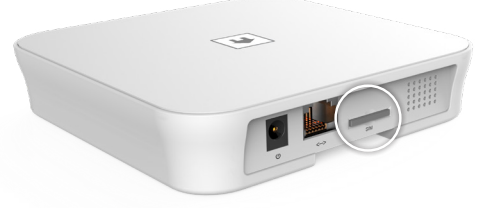

## Tænd for din S6evo™ SmartBox

Aftag bagdækslet pa din S6evo<sup>™</sup> SmartBox. Flyt skydeknappen til ON. Sæt dækslet tilbage og afvent, at SmartBoxen starter op. Dette vil tage ca. 45 sekunder. SmartBoxen vil være klar, når du hører to bip-lyde og logoet på toppen begynder at blinke, ca. 2 gange i sekundet.

#### TIP

Begynder logoet på toppen af SmartBoxen ikke at blinke automatisk, tryk og hold da netværksknappen på SmartBoxens bagside i 3 sekunder, for manuelt at igangsætte forbindelsestilstand.

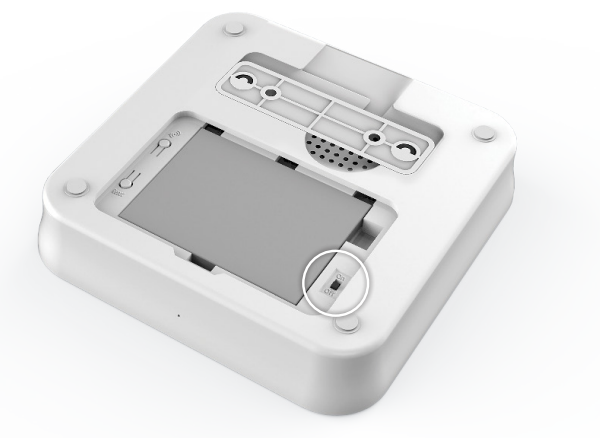

## Forbind S6evo<sup>™</sup> SmartBoxen til dit WiFi-netværk

Sørg for, at din mobiltelefon er forbundet til internettet, enten via WiFi eller mobildata.

## Åben S6evo<sup>™</sup> appen.

- 1. Tryk Tilføj ny S6evo™.
- 2. Tryk Hurtigopsætning.
- 3. Tryk **Næste** for at gå til din telefons WiFi-indstillinger og forbind til **SikkertHjem\_S6evo\_xxxxx** netværket. Koden er **1234567890**.
- 4. Gå tilbage til S6evo™ appen.
- 5. Vælg det WiFi-netværk, som du vil forbinde SmartBoxen til.
- Indtast adgangskoden til dit WiFi-netværk og bekræft koden i det andet felt. Tryk Bekræft.

SmartBoxen vil nu forbinde til dit WiFi-netværk. Dette kan tage flere minutter. Luk ikke appen under denne proces.

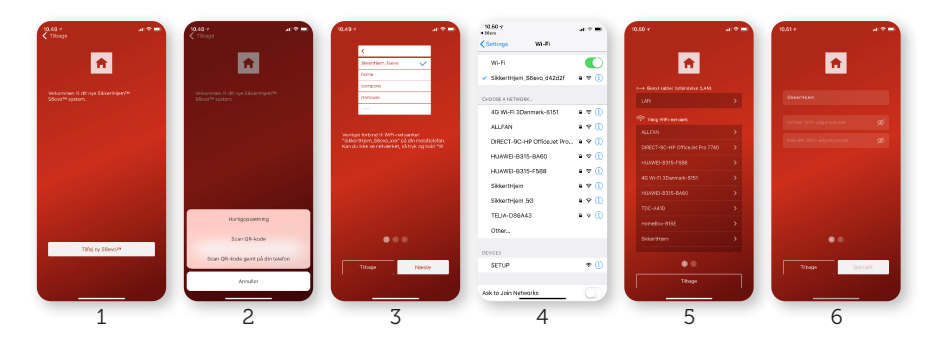

#### **G** Opret en PIN-kode og navngiv systemet

Når SmartBoxen er succesfuldt forbundet til dit WiFi-netværk, vil en bekræftelsesbesked vises i appen.

#### 1. Tryk Næste.

 Indtast en 4-cifret PIN-kode til systemet. Denne anvendes både til at godkende avancerede indstillinger i appen, så som nulstilling af systemet, samt til at betjene systemet via et SmartPad, hvis et sådan forbindes. Tryk Næste.

Bekræft PIN-koden og tryk Bekræft.

 Navngiv dit S6evo<sup>™</sup> system. F.eks. "Alarm Hjemme". Tryk Alt er klar! Lad os komme i gang.

Du logges nu automatisk ind i appen med en midlertidig brugerkonto.

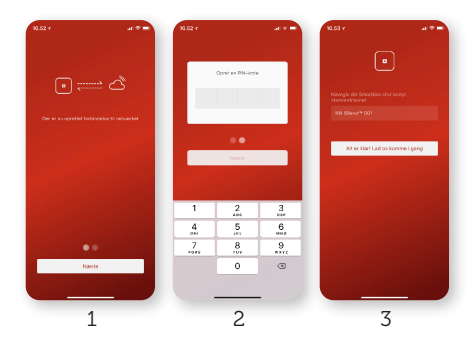

# Opret dit SikkertHjem<sup>™</sup> ID

Inden du opretter dit personlige SikkertHjem<sup>™</sup> ID, vil du være logget ind i appen med en midlertidig lokal brugerkonto. I praksis betyder dette, at du har fuld adgang til dit nye S6evo<sup>™</sup> og kan foretage de ændringer, du ønsker. Uden et SikkertHjem<sup>™</sup> ID vil du dog miste forbindelse til systemet, hvis du logger ud af appen eller sletter den på din telefon, hvorfor det er kraftigt anbefalet, at du opretter et gratis SikkertHjem<sup>™</sup> ID, som du kan bruge til at logge ind på dit S6evo<sup>™</sup> med fra enhver telefon, der har S6evo<sup>™</sup> appen installeret.

Tryk på R i øverste venstre hjørne i appen.

- 1. Tryk Dit SikkertHjem<sup>™</sup> ID.
- 2. Tryk Opret dit SikkertHjem<sup>™</sup> ID.
- Indtast dit ønskede brugernavn i øverste felt. Indtast din ønskede adgangskode i det andet felt. Bekræft din adgangskode i det tredje felt. Tryk Forbind.

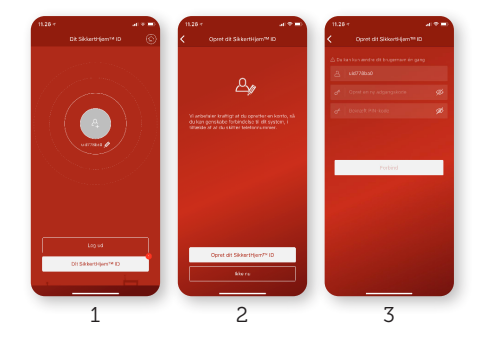

- 4. Du vil nu blive spurgt, om du ønsker at ændre dit brugernavn fra det midlertidige tildelte. Tryk **Bekræft**.
- 5. Tilknyt dit mobiltelefonnummer og/eller emailadresse, så du kan nulstille din adgangskode, hvis du skulle glemme denne.

Tryk på Bekræft dit telefonnummer eller Bekræft din e-mailadresse.

#### Bekræft dit telefonnummer

- 1. Vælg landekode i første felt. Denne er +45 i Danmark. Indtast dit mobiltelefonnummer i andet felt. Tryk **Få fremsendt bekræftelseskode**.
- 2. Afvent modtagelse af SMS med bekraeftelseskoden. Indtast denne i feltet og tryk **Bekræft**.
- 3. Dit mobiltelefonnummer er nu linket til dit SikkertHjem™ ID.

#### Bekræft dit e-mailadresse

- 1. Indtast din e-mailadresse i feltet og tryk Send.
- 2. Afvent e-mail med et bekræftelseslink og klik på linket i e-mailen.
- 3. Et website åbner, tryk på Verify the mailbox.

Din e-mailadresse er nu linket til dit SikkertHjem<sup>™</sup> ID.

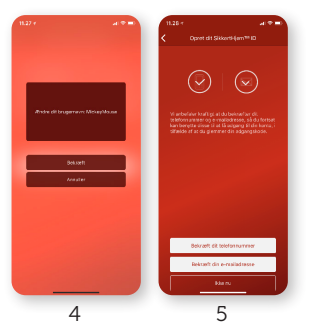

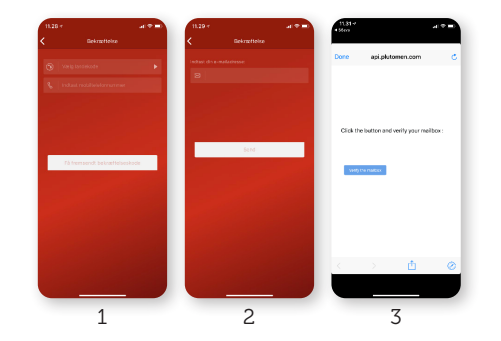

# S6evo Connect: Tilføj og navngiv tilbehør

De sensorer og tilbehør, som fulgte med i din S6evo<sup>™</sup> alarmpakke, er allerede forbundet til systemet og vil kunne ses i appen fra første gang, du logger ind.

#### Ændre navne på allerede forbundet tilbehør

Du kan nemt ændre navnet på et allerede forbundet stykke tilbehør.

## Tryk på 🔅.

#### Vælg Systemindstillinger.

- 1. Vælg det tilbehør du vil ændre navnet på under Forbunden tilbehør.
- 2. Tryk på tilbehøret.
- Skriv det ønskede navn, f.eks. "Bevægelsessensor Stue" og bekræft ved at trykke på ✓ i øverste højre hjørne.

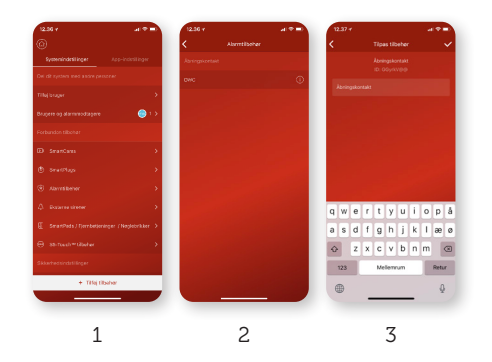

## TIP

Sammenhold Device-ID i appen (se billede 3) og tilbehørets ID-nummer ved QR-koden, for hurtig identificering af tilbehøret i appen.

#### Tilføj S6evo™ tilbehør

Det er både nemt og hurtigt at forbinde nyt S6evo<sup>™</sup> tilbehør til dit system. Dette sker ved at scanne QR-koden på det tilbehør, som du vil forbinde.

Tryk på 🙀.

- 1. Vælg **Systemindstillinger**.
- 2. Tryk på Tilføj tilbehør nederst på siden.
- 3. Vælg Scan QR-kode.

Benyt nu din telefon til at scanne QR-koden på tilbehøret. Scanningen foretages automatisk, når QR-koden er helt synlig indenfor scanner-vinduet.

TIP

Befinder du dig i lavt belyste omgivelser, kan du trykke på 🥙 i øverste højre hjørne for at lette scanningen.

 Navngiv tilbehøret, f.eks. "Røgalarm Køkken" og bekræft ved at trykke på ✓i øverste højre hjørne.

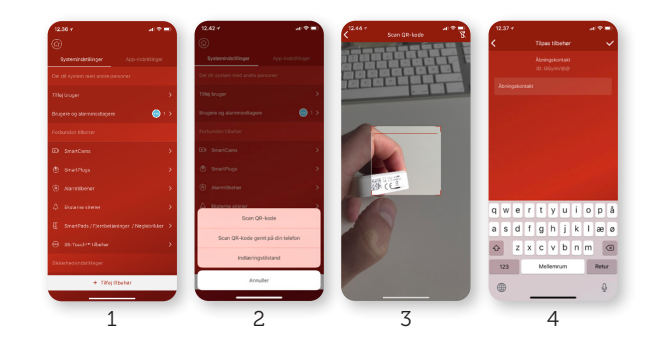

Du kan tilføje og navngive et ubegrænset antal tilbehør.

### Forbind S5-Touch<sup>™</sup> tilbehør

S6evo<sup>™</sup> er bagud-kompatiblet med stort set alt S5-Touch tilbehør. De eneste undtagelser er S5-Touch HD Wifi kamera, nøglebrikker, signalforstærker og enkelte indendørs sirener, som ikke fungerer med S6evo<sup>™</sup> systemet. Tilbehør fra udgåede modeller 1.0-4.4 er ikke kompatible med S6evo<sup>™</sup> systemet.

#### VIGTIGT

Sørg for, at din mobiltelefon er forbundet til det samme 2.4 GHz WiFi-netværk, som den S6evo™ SmartBox, du vil forbinde tilbehøret til.

Tryk på 🔆. Vælg Systemindstillinger.

- 1. Tryk på Tilbehør tilbehør nederst på siden.
- 2. Vælg Indlæringstilstand.
- Vælg S5-Touch<sup>™</sup> tilbehør i det øverste felt.
  Vælg den type af tilbehør, du vil forbinde i det nederste felt.
  Tryk på Start Indlæring.
  Følg instrukserne på skærmen for at aktivere tilbehøret.
  - Navngiv tilbehøret, f.eks. Røgalarm Køkken" og bekræft ved at trykke på
  - ✓ i øverste højre hjørne.

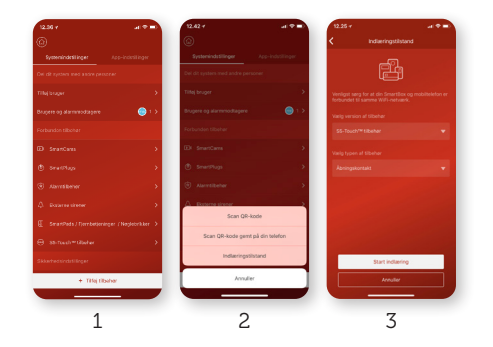

# Brugere og alarmmodtagere

I S6evo<sup>™</sup> appen er der mulighed for frit at tilføje Brugere og Alarmmodtagere. Alle, der skal kunne betjene S6evo<sup>™</sup> systemet, skal have en brugerkonto. Denne er naturligvis helt gratis og oprettes direkte i S6evo<sup>™</sup>appen.

Ud over brugerkonti, er der også mulighed for at indsætte SMS-modtagere og dermed skabe et udvidet nabohjælpsnetværk. Hvis du f.eks. navngiver din alarm med sin adresse (eks. Æblevej 14) og indsætter f.eks. 25 naboer som alarmmodtagere, vil alle 25 naboer modtage en SMS-besked om, at alarmen er gået på Æblevej 14.

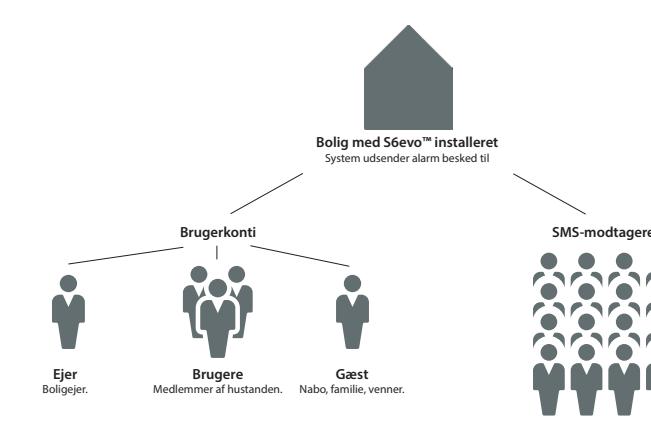

| Rettigheder / niveau                                                                                                    | Brugerkonti i S6evo™ Appen               |                                                                                    |                                                                                                    | SMS-                                                                                                    |  |
|----------------------------------------------------------------------------------------------------|------------------------------------------|------------------------------------------------------------------------------------|----------------------------------------------------------------------------------------------------|----------------------------------------------------------------------------------------------------|--|
|                                                                                                    | Ejer                                     | Bruger                                                                             | Gæst                                                                                                    | modtager                                                                                                    |  |
| Har fuld adgang til systemet<br>og kan foretage ændringer til<br>systemets indstillinger                                                          | Ja                                       | -                                                                                  | -                                                                                                    | -                                                                                                    |  |
| Kan tilføje nye Brugerkonti<br>– Ejer, Bruger, Gæst                                                                                               | Ja                                       | -                                                                                  | -                                                                                                    | -                                                                                                    |  |
| Kan tilføje nye Brugerkonti<br>– Bruger, Gæst                                                                                                    | Ja                                       | Ja                                                                                 |                                                                                                    |                                                                                                    |  |
| Kan styre SmartPlugs og tilgå<br>SmartCams                                                                                                    | Ja                                       | Ja                                                                                 | -                                                                                                    | -                                                                                                    |  |
| Kan slå alarm til/fra                                                                                                    | Ja                                       | Ja                                                                                 | Ja                                                                                                    | -                                                                                                    |  |
| Kræver S6evo App installeret                                                                                                    | Ja                                       | Ja                                                                                 | Ja                                                                                                    | -                                                                                                    |  |
| Modtager SMS-beskeder/<br>notifikationer om Alarm og<br>systemstatus.<br>(Kan frit til/fravælges i App<br>om kun Alarm-besked skal<br>fremsendes) | Ja                                       | Ja                                                                                 | Ja                                                                                                    | Ja                                                                                                    |  |
| Hvor mange kan tilsluttes?                                                                                                    | Ubegrænset,<br>men én ejer<br>anbefales. | Ubegrænset,<br>men ofte<br>tilføjes kun<br>øvrige<br>medlemmer<br>af<br>husstanden | Ubegrænset,<br>men ofte<br>tilføjes<br>naboer,<br>bekendte<br>som ser<br>efter boligen<br>i f.eks.<br>ferieperioder. | Ubegrænset,<br>men ofte<br>tilføjes<br>naboer eller<br>andre der har<br>mulighed for<br>at være ved<br>boligen med<br>kort varsel. |  |
| Typisk profil                                                                                                    | Boligejer                                | Øvrige<br>medlemmer<br>af husstand                                                 | Nabo, familie,<br>venner                                                                                             | Naboer, fami-<br>lie, venner,<br>medlemmer i<br>grundejer-<br>forening,<br>vejlaug etc.                                            |  |

# Tilføj brugere og alarmmodtagere

Hvis du vil dele dit S6evo<sup>™</sup> system med familie og venner, skal du vælge hvilken adgang personen skal have til dit system.

En bruger kan betjene systemet, hvor en alarmmodtager kun modtager besked hvis f.eks. alarmen går.

#### Tilføj en bruger, som kan betjene systemet

VIGTIGT Sørg for, at den nye bruger har hentet og installeret den gratis S6evo<sup>™</sup> app på sin telefon.

#### 1. Tryk på **贷**. Vælg **Systemindstillinger**. Tryk på **Tilføj bruger**.

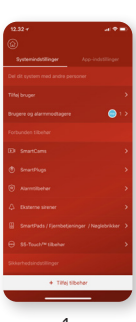

2. Vælg autoritetsniveau på den nye bruger.

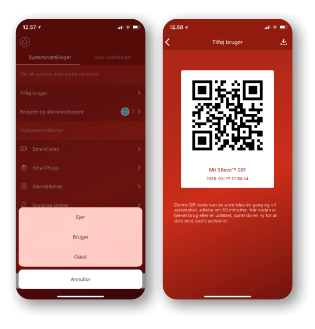

### Ejer

Ejeren har fuld adgang til systemet og dettes indstillinger, inklusive advancerede indstillinger, så som nulstilling af systemet. Ejeren kan oprette nye brugere og alarmmodtagere, samt slette eksisterende.

#### VIGTIGT

Det anbefales kraftigt, at der kun oprettes én ejer.

#### Bruger

En bruger har fuld adgang til systemet og dettes normale indstillinger. En bruger kan **ikke** oprette nye brugere og alarmmodtagere.

#### Gæst

En gæst kan kun betjene systemet. En gæst kan ikke betjene SmartPlugs og SmartCams. En gæst kan heller ikke oprette nye brugere og alarmmodtagere.

#### Hvis den nye bruger er ved siden af dig

Her skal den nye burger åbne sin S6evo™ app på sin telefon.

- 1. Tryk på **Tilføj ny S6evo**™
- 2. Vælg Scan QR-kode

Her skal den nye bruger scanne QR-koden, og følge resten af opsætningen.

#### Hvis den nye bruger ikke er i nærheden af dig

- Du skal trykke på ↓ i øverste højre hjørne for at gemme QR-koden på din telefon.
- 2. Send QR-koden til den nye bruger f.eks. som en SMS-besked.
- 3. Den nye bruger skal gemme billedet af QR-koden på sin telefon.
- 4. Den nye bruger skal gøre følgende:
- 5. Trykke på **Tilføj ny S6evo**™
- 6. Vælg Scan QR-kode gemt på din telefon
- 7. Vælg nu billedet af den modtagne QR-kode i telefonens fotogalleri

Nu skulle den nye bruger være tilsluttet S6evo™ systemet.

#### Tilføj en alarmmodtager

#### TIP

Alarmmodtagere kan ikke betjene systemet, men alene modtage SMSnotifikationer. Du kan indstille nøjagtigt hvilke notifikationer, den enkelte alarmmodtager skal have.

Funktionen kræver, at der er indsat et aktivt SMS-kort i SmartBoxen (se side 4).

## Tryk på 🙀.

- 1. Vælg Systemindstillinger. Tryk på Bruger og alarmmodtagere.
- Tryk på <sup>+</sup> **A** i øverste højre hjørne. Vælg **Tilføj manuelt** eller **Importér kontakter fra din telefon**.

#### Tilføj manuelt

- 1. Vælg landekode (+45 for et dansk nummer).
- Indtast alammodtagerens mobiltelefonnummer og eventuelt personens navn. Sørg for, at SMS-notifikationer er aktiveret og vælg hvilken type notifikationer, den nye alammodtager skal modtage.
- 3. Afslut ved at trykke på 🗸 .

#### Importer kontakter fra din telefon

- 1. Vælg landekode (+45 for et dansk nummer).
- 2. Tryk Bekræft.
- 3. Vælg en eller flere personer i listen og tryk 🗸 .

De valgte alarmmodtagere vil nu vises under **SMS-modtagere**. Tryk på den netop tilføjede alarmmodtager for at redigere hvilken type notifikationer, personen skal modtage.

Du kan nemt aktivere/deaktivere en alarmmodtager ved at trykke på 💭 ved SMS-notifikationer og således nøjes med at aktivere din alarmmodtager-liste, hvis du er væk fra boligen i en længere periode.

# Skift sprog

Du kan skifte sproget i appen og de notifikationer S6evo<sup>™</sup> udsender.

## Skift sproget i appen

## Tryk på 🙀.

- 1. Vælg App-indstillinger. Tryk på App sprog.
- 2. Tryk på det sprog, du ønsker.

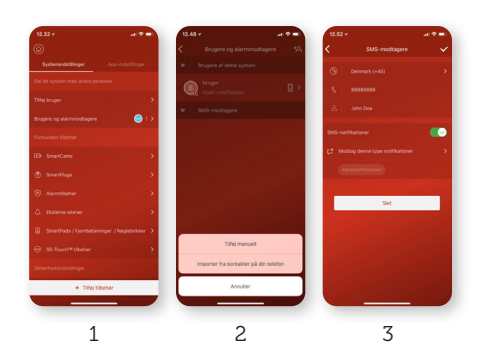

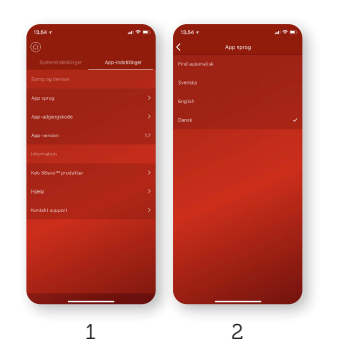

#### Skift sproget på notifikationer

Tryk på 🙀.

- 1. Vælg Systemindstillinger. Tryk på Sprog for notifikationer.
- Vælg det sprog, du ønsker. Afslut ved at trykke på ✓.

# 

# Aktiver/skift app adgangskode

Du kan aktivere og skifte adgangskode i S6evo™ appen.

#### Aktiver app-adgangskode

Tryk på 🙀.

- 1. Vælg App-indstillinger. Tryk App-adgangskode.
- 2. Tryk på Slå App-adgangskode til.
- 3. Indtast en selvvalgt 6-cifret adgangkode og bekræft denne.
- 4. Har du en iPhone<sup>®</sup> med Touch ID eller Face ID, kan du aktivere login med disse funktioner ved at trykke på 💭 ud for Lås appen op med Touch ID/ Face ID.

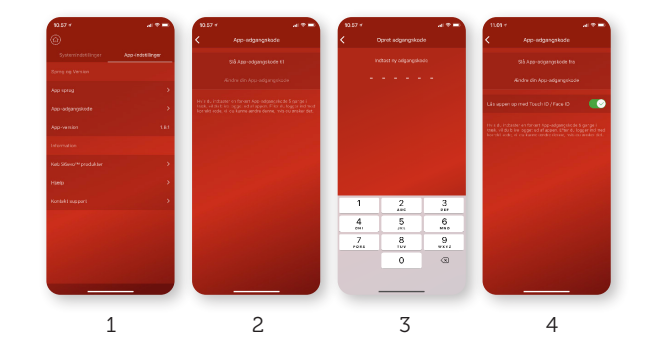

# Tilpas funktionen Slå til Hjemme

Du kan selv vælge hvilke sensorer, som skal være aktive, når du slår alarmen til, mens du er hjemme.

Som standard sætter systemet alle indlæste åbningskontakter til at være aktive i hjemmetilstand. Alt tilbehør, der er synligt under "Vælg aktive sensorer for Slå til Hjemme" kan individuelt aktiveres/deaktiveres efter behov.

## Tryk på 🔯

- 1. Vælg Systemindstillinger.
- 2. Tryk Vælg aktive sensorer for Slå til Hjemme.

Marker de sensorer, som du ønsker skal være aktive, når du slår alarmen til hjemme.

Afslut ved at trykke Bekræft.

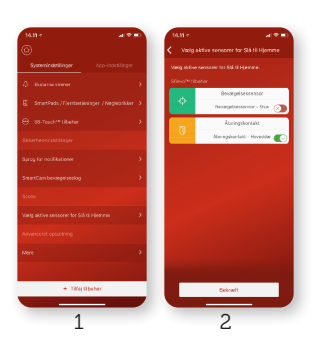

#### **BEMÆRK**

24-timers sensorer (røgalarm, vandsensor) kan ikke tilføjes "Slå til Hjemme"funktionen, da disse af sikkerhedsgrunde altid skal være aktive.

# Ind- og udgangsforsinkelse

Du kan vælge at forsinke alarmering, når du kommer og går fra boligen. Dette gør det f.eks. muligt at åbne hoveddøren og nå at slå alarmen fra, inden den går i gang eller give dig selv tid til at forlade boligen, inden alarmen slås til.

## Indgangsforsinkelse

## Tryk på 🙀.

- Vælg Systemindstillinger. Under Advanceret Opsætning tryk Mere.
- 2. Tryk Indgangsforsinkelse.

Vælg, hvor mange sekunders forsinkelse, du ønsker.

 Vælg, hvor mange sensorer, som skal påvirkes af denne forsinkelse. Øvrige sensorer vil fortsat straks igangsætte alarm ved aktivering. Afslut ved at trykke **Bekræft**.

## Udgangsforsinkelse

## Tryk på 🙀.

- Vælg Systemindstillinger. Under Advanceret Opsætning tryk Mere.
- 2. Tryk Udgangsforsinkelse.
- 3. Vælg, hvor mange sekunders forsinkelse, du ønsker. Afslut ved at trykke **Gem**.

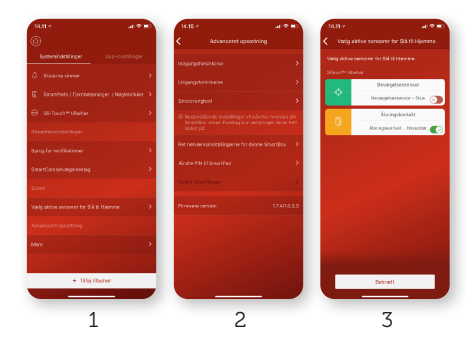

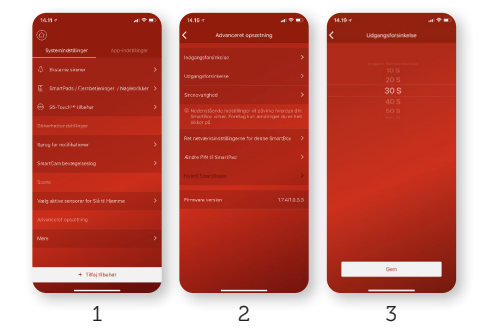

# Sirenevarighed

Du kan vælge, hvor længe du ønsker sirenen i S6evo<sup>™</sup> SmartBoxen skal hyle ved alarm, hvis systemet ikke manuelt slås fra. Standardindstillingen er 1 minut.

Tryk på 🖗. 1. Vælg Systemindstillinger. Tryk Advanceret Opsætning tryk på Mere.

- 2. Tryk Sirenevarighed.
- Vælg om den indbyggede sirene skal være helt lydløs eller hvor længe, den skal hyle ved alarm. Afslut ved at trykke Gem.

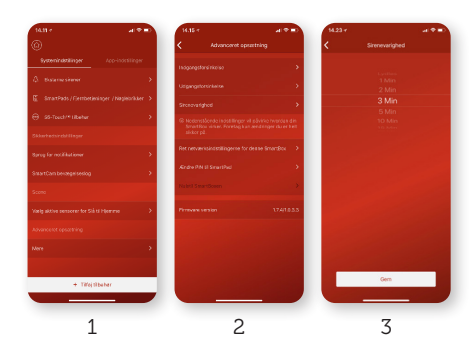

# **SmartControl**

Sæt dit S6evo<sup>™</sup> system på autopilot. Opsæt nemt automatiserede regler og få S6evo<sup>™</sup> til automatisk at slå til eller fra på specifikke tidspunkter. Tænd og sluk automatisk for dine elektriske apparater, f.eks. lamper. Eller begge dele i kombination.

## Opret SmartControl regel

- Tryk på 🙀.
- 1. Vælg Systemindstillinger. Tryk SmartControl.
- 2. Vælg SmartControl.
- 3. Tryk på + i øverste højre hjørne.
- Vælg klokkeslet for, hvornår reglen skal køres.
  Vælg om/hvornår reglen skal gentages.
  Navngiv reglen og vælg en labelfarve (label benyttes alene til nem identifikation af din regel).

Vælg opgaven som reglen skal udføre; Vælg Sikkerhedsstaus eller SmartPlugs eller SmartBulb og vælg så, hvad som skal ske, når reglen automatisk køres.

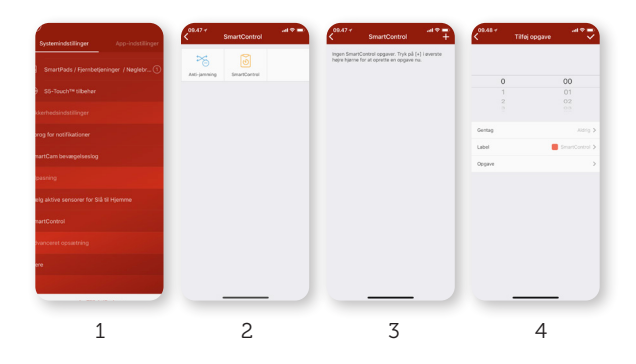

# Sikkerhed

Med S6evo<sup>™</sup> er sikkerheden i højsædet.

#### Alarmkommunikation

S6evo<sup>™</sup> sender alarmbeskeder af to separate kommunikationsveje; IP (internet) og GSM<sup>\*</sup> (mobilnetværket). Dette sikrer, at du modtager alarmbeskeder selv om din telefon ikke har internetforbindelse og/eller dit internet i boligen er ude af drift.

#### Datakommunikation

Al datakommunikation er krypteret med AES 256-bit. Til systemets adgangssikring anvendes MD5+Sales irreversibel adgangskode.

#### Radiokommunikation

Systemet har en indbygget anti-jamming funktion, som detekterer og advarer dig, hvis det forsøges jammet.

\* Kræver aktivt SMS-kort indsat i SmartBox.

#### Aktivér Anti-jamming funktionen:

- 1. Tryk på 🔯.
- 2. Vælg Systemindstillinger.
- 3. Under Tilpasning tryk på SmartControl.
- 2. Tryk Anti-jamming.
- 3. Tryk på 🗘 ud for at aktivere.

#### Sådan virker Anti-jamming funktionen:

Hvis S6evo™ systemet forsøges jammet – dvs. hvis nogen med en såkaldt "jammer" forsøger at blokere kommunikationen mellem din SmartBox og de tilknyttede sensorer og således sætte alarmen ud af funktionen – udsender systemt en Alarmbesked til din telefon med teksten, der advarer dig om de interfererende signaler.

# Slå alarmen Til/Fra/Hjemme

S6evo<sup>™</sup> betjenes nemt, uanset om du er hjemme eller ude.

# 🕤 Slået TIL

I denne tilstand vil alle forbundne sensorer være aktive. Denne tilstand benyttes, når ingen er hjemme i boligen.

# Slået FRA

I denne tilstand vil ingen sensorer, med undtagelse af 24-timer sensoerer (røgalarm, vandalarm), være aktive. Denne tilstand benyttes, når I er hjemme og ikke ønsker sikring af boligen.

# Hjemmetilstand

I denne tilstand vil kun specifikke sensorer være aktive. Systemet aktiverer automatisk alle forbundne åbningskontakter i denne tilstand, men du kan nemt selv tilpasse, hvilke sensorer, som skal være aktive under menupunktet **Vælg aktive sensorer for Slå til Hjemme** i S6evo<sup>™</sup> appen.

## S6evo<sup>™</sup> App

Benyt de tre ikoner i bunden af appen til at betjene S6evo<sup>™</sup>, uanset hvor du befinder dig i verden.

## SmartPad

SmartPad vågner automatisk ved registrering af bevægelse indenfor 2 meter (slukker automatisk efter 10 sekunder). Indtast først din selvvalgte 4-cifrede PIN, efterfulgt af ét af de tre ikoner, for at betjene alarmen. Alarmens status kan nemt aflæses i SmartPad'ens statusbar.

Rød: Slået til Grøn: Slået fra Blå: Hjemmetilstand.

## Fjernbetjening

Tryk på et af de tre ikoner for at betjene alarmen. Du skal være indenfor 40 meters rækkevidde til SmartBoxen. Knappen  $\bigcirc$  kan tilknyttes et SmartPlug, som du derved vil kunne betjene direkte fra fjernbetjeningen.

## Nøglebrik

Læg nøglebrikken på nederste del af SmartPad for kodeløst at betjene alarmen. Hvis alarmen er slået til, når du benytter nøglebrikken, vil den slå alarmen fra og vice versa. Det er muligt at slå alarmen fra Hjemmetilstand med nøglebrikker,

men ikke til.

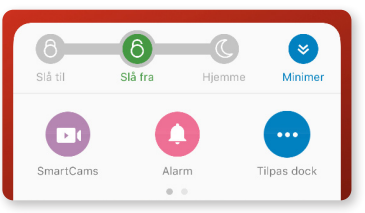